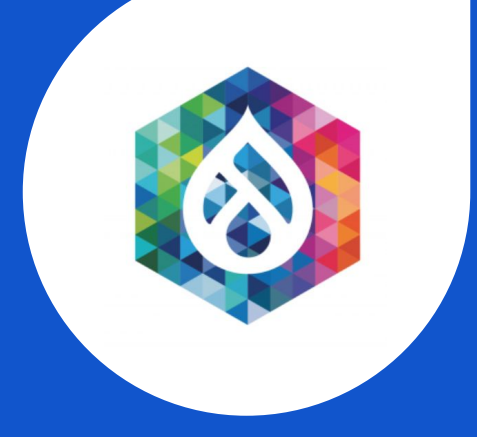

# SINGLE SIGN ON ACROSS DRUPAL 8

Iwantha Lekamge | Associate Technical Lead | WSO2

## **DIGITALLY DRIVEN WORLD**

In today's digitized world, connecting its systems is a must for any organization.

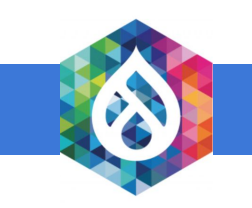

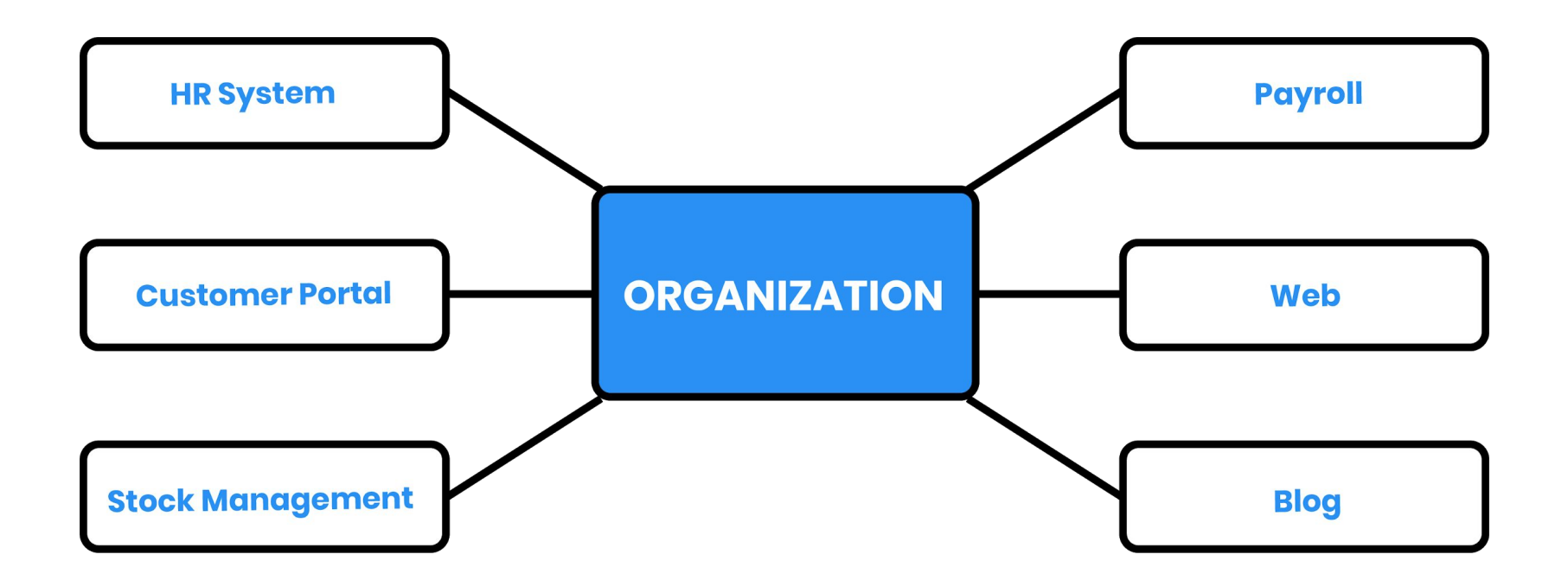

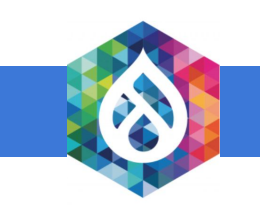

## **AUTHENTICATION**

Given the number of systems, websites, and more, having a single authentication mechanism across all systems is highly beneficial.

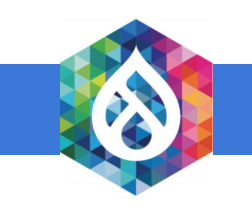

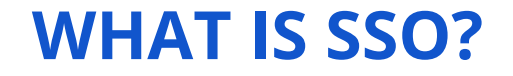

Single Sign-On (SSO) is a user authentication service that permits a user to use one set of login credentials (for example, their name and password) to access multiple systems.

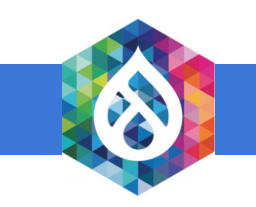

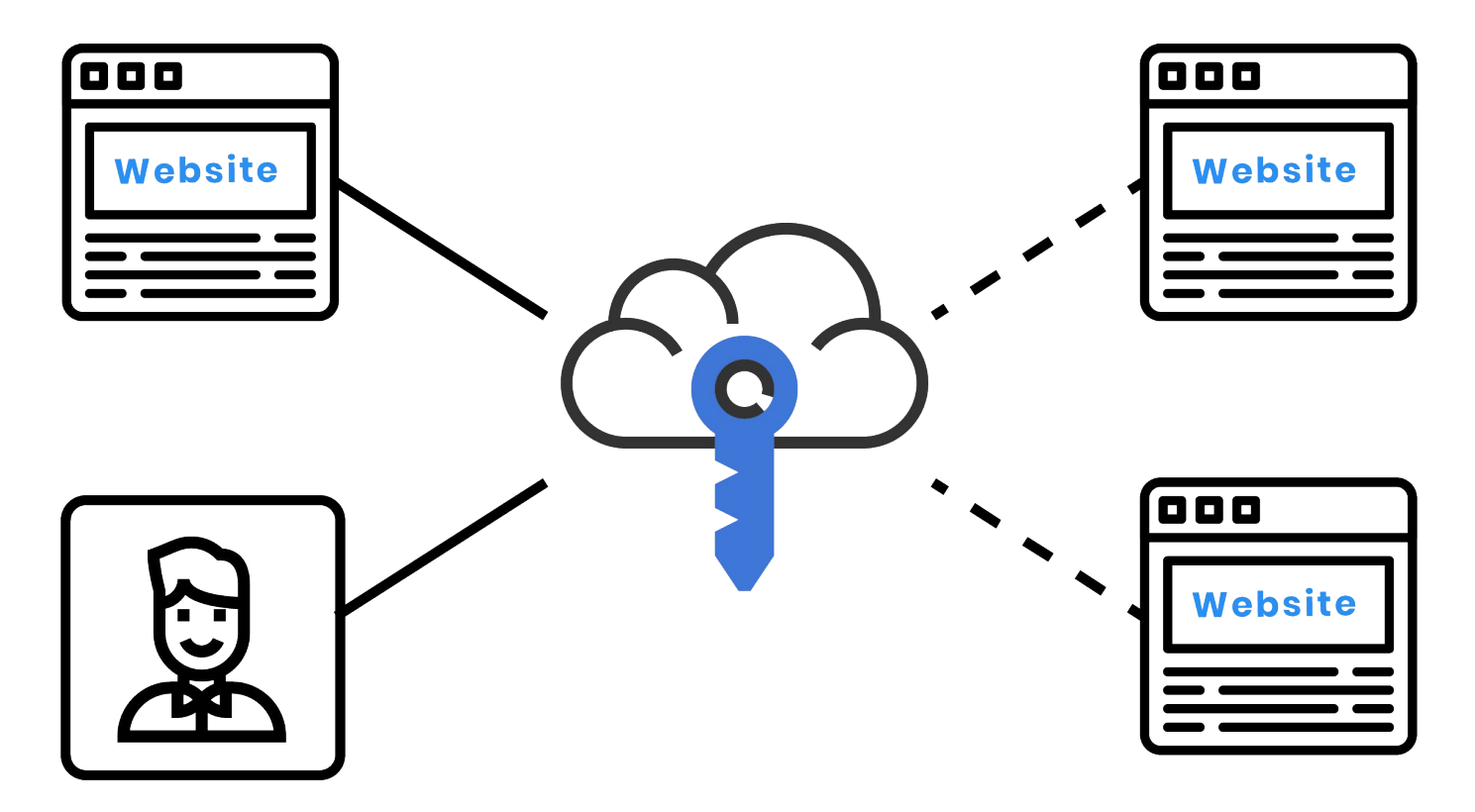

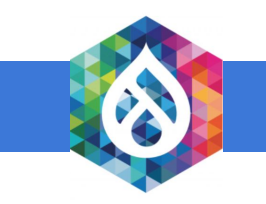

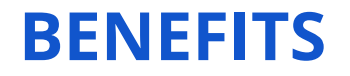

- Some user credentials used for multiple systems to simplify login benefits
- Automatic login to federated systems
- Single logout system (SLO)

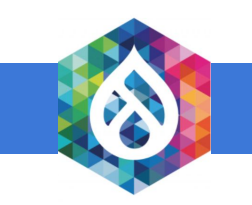

## WHY ORGANIZATIONS NEED SSO

- Centralized system to manage users and roles
- Lower operational costs
- Easy migration and configuration with a new system

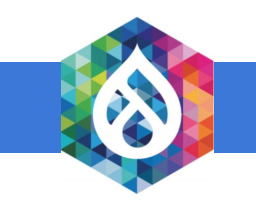

# **SSO STANDARDS**

- SAML 2.0
- WS-Federation
- WS-Trust
- OAuth 2.0
- OpenID Connect
- SCIM

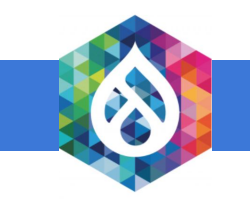

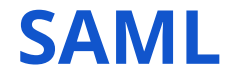

Security Assertion Markup Language (SAML) is an XML-based data format for exchanging authentication and authorization data between an identity provider and a service provider.

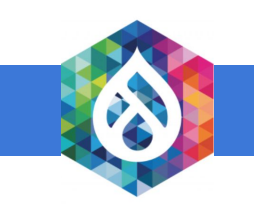

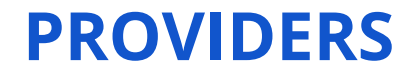

• Identity Provider (IdP)

The SAML authority that provides the identity assertion to authenticate a user

• Service Provider (SP)

The SAML consumer that provides the service for users

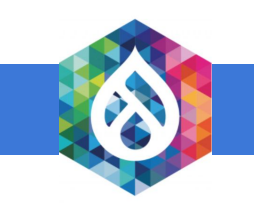

## **HOW SAML WORKS**

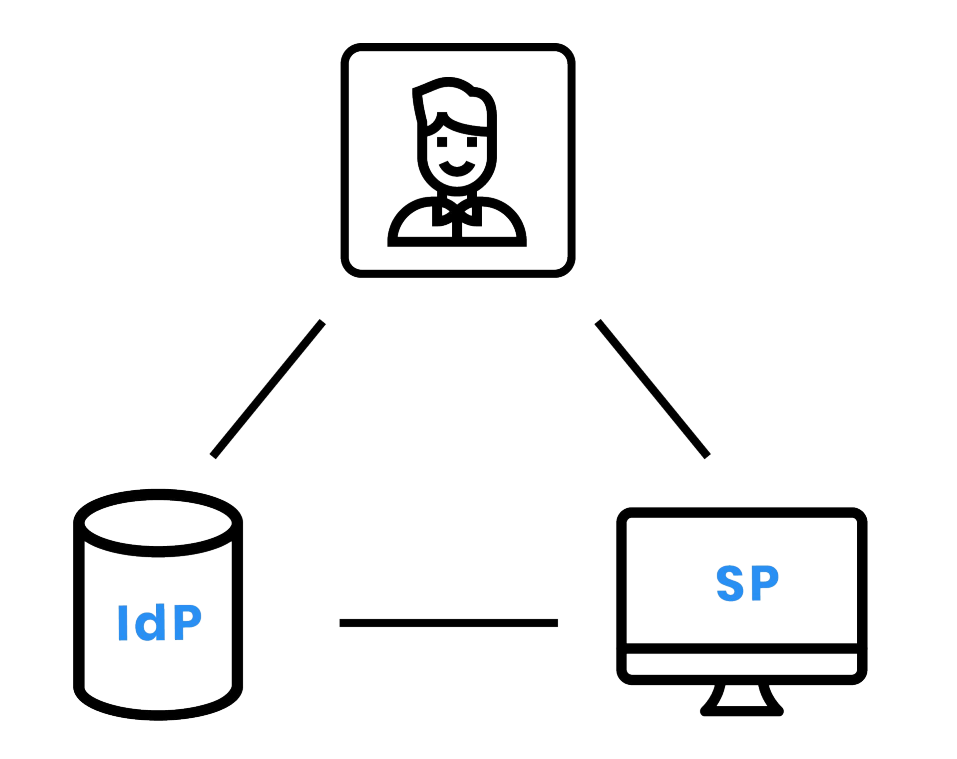

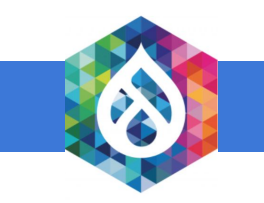

## **STEPS INVOLVED IN SAML**

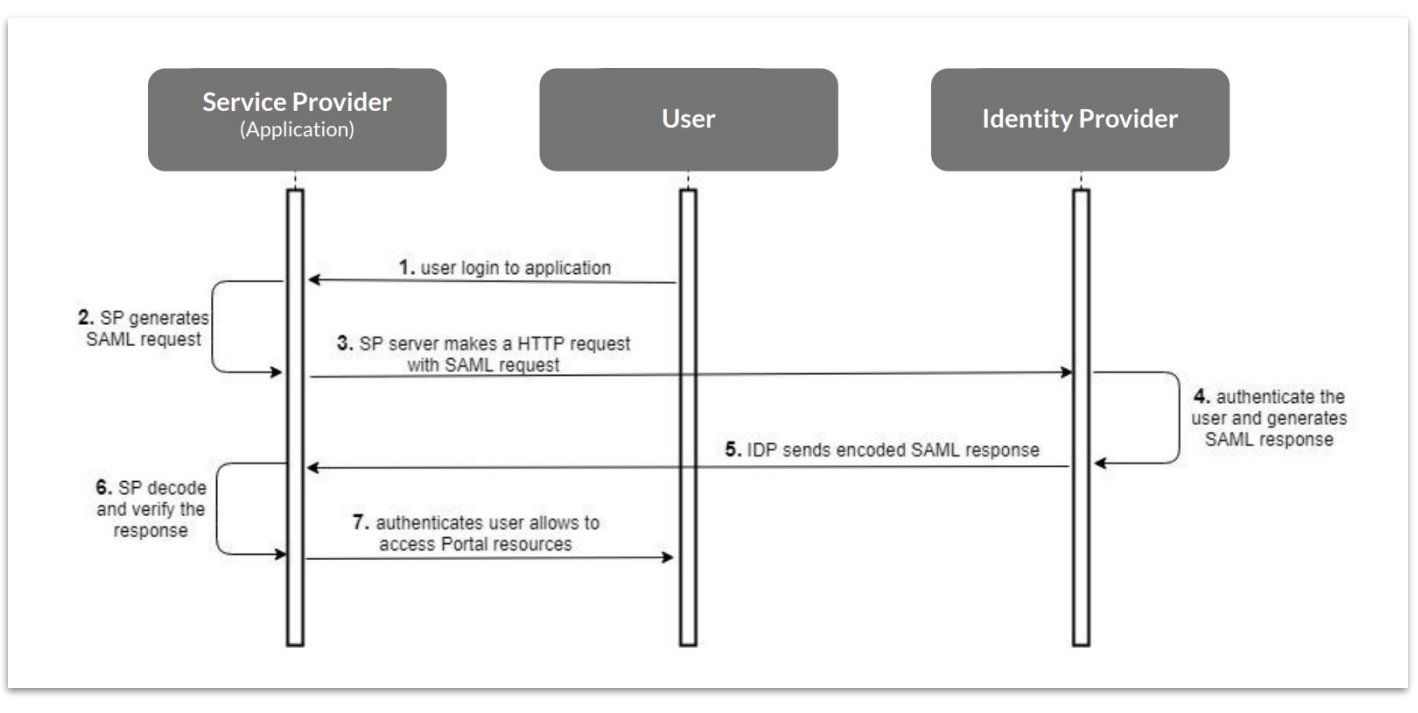

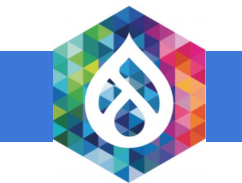

# REQUIREMENTS

- SimpleSAMLphp Library
- Drupal 8 instances
- SimpleSAMLphp\_auth Drupal module

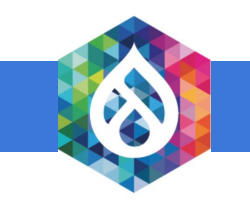

## **SETTING UP SP AND IDP**

- Two Drupal instances
- One instance as SP
- Other instance as IdP

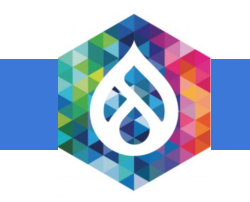

## **SERVICE PROVIDER CONFIGURATIONS**

- Set up a SimpleSAMLphp library inside the docroot of the Drupal
- Create a symlink and update the .htaccess file
- Configure config.php
- Generate certificates (Run this command inside cert folder)

openssl req -new -x509 -days 3652 -nodes -out saml.crt -keyout saml.pem

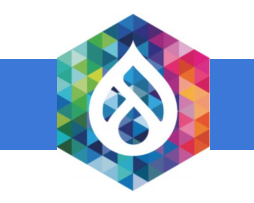

## SimpleSAMLphp installation page

Afrikaans | Català | Čeština | Dansk | Deutsch | ελληνικά | **English** | Español | eesti keel | Euskara | Suomeksi | Français | עַבְרִית | Hrvatski | Magyar | Bahasa Indonesia | Italiano | 日本語 | Lëtzebuergesch | Lietuvių kalba | Latviešu | Nederlands | Nynorsk | Bokmål | Język polski | Português | Português brasileiro | Românește | русский язык | Sámegiella | Slovenščina | Srpski | Svenska | Türkçe | isiXhosa | 简体中文 | 繁體中文 | IsiZulu

| Congratula   | tions, you have su | uccessfully installed | SimpleSAMLphp. This is the start page of your insta | llation, where you will Login as administrato |
|--------------|--------------------|-----------------------|-----------------------------------------------------|-----------------------------------------------|
| ind links to | test examples, dia | gnostics, metadata a  | nd even links to relevant documentation.            |                                               |
| Docum        | entation           |                       |                                                     |                                               |
|              |                    |                       |                                                     |                                               |
|              |                    |                       |                                                     |                                               |
|              |                    |                       |                                                     |                                               |

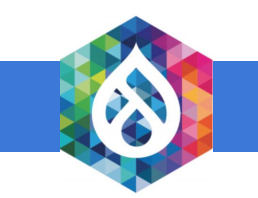

## **IDP CONFIGURATIONS**

- Set up SimpleSAMLphp library inside the docroot of the Drupal
- Create a symlink and update the .htaccess file
- Update config.php

'enable.saml20-idp' => true

• Enable exampleauth module

cd modules/exampleauth

touch enable

• Configure authsources.php

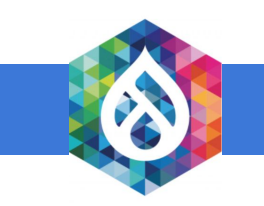

## SimpleSAMLphp installation page

Afrikaans | Català | Čeština | Dansk | Deutsch | ελληνικά | **English** | Español | eesti keel | Euskara | Suomeksi | Français | עָבְרִית | Hrvatski | Magyar | Bahasa Indonesia | Italiano | 日本語 | Lëtzebuergesch | Lietuvių kalba | Latviešu | Nederlands | Nynorsk | Bokmål | Język polski | Português | Português brasileiro | Românește | русский язык | Sámegiella | Slovenščina | Srpski | Svenska | Türkçe | isiXhosa | 简体中文 | 繁體中文 | IsiZulu

| Welcome Con                            | iguration Authentication Federation |                        |
|----------------------------------------|-------------------------------------|------------------------|
| Test configured authentication sources |                                     | Login as administrator |
| pyright © 2007-201                     | UNINETT AS                          | ردرکو <sup>م</sup>     |

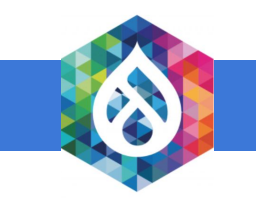

## **VERIFYING THE IDP**

• Generate certificates (Run this command inside cert folder)

cd cert

openssl req -newkey rsa:3072 -new -x509 -days 3652 -nodes -out server.crt -keyout server.pem

• SAML 2.0 IdP needs to be configured by the metadata stored in

metadata/saml20-idp-hosted.php

metadata/saml20-idp-hosted.php

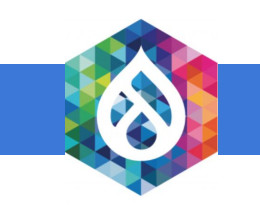

#### SimpleSAMLphp installation page

Afrikaans | Català | Čeština | Dansk | Deutsch | ελληνικά | **English** | Español | eesti keel | Euskara | Suomeksi | Français | יעברית | Hrvatski | Magyar | Bahasa Indonesia | Italiano | 日本語 | Lëtzebuergesch | Lietuvių kalba | Latviešu | Nederlands | Nynorsk | Bokmål | Język polski | Português | Português brasileiro | Românește | русский язык | Sámegiella | Slovenščina | Srpski | Svenska | Türkçe | isiXhosa | 简体中文 | 繁體中文 | IsiZulu

| SAML 2.0 S                                 | SP Metadata                                             |                                            |                    |                                     | Login as administrate |
|--------------------------------------------|---------------------------------------------------------|--------------------------------------------|--------------------|-------------------------------------|-----------------------|
| Entity                                     | y ID: http://localhos                                   | t:8888/drupal-8-ip/s                       | implesaml/module.  | php/saml/sp/metadata.php/default-sp |                       |
| defa                                       | ult-sp                                                  |                                            |                    |                                     |                       |
| [ Sho                                      | w metadata ]                                            |                                            |                    |                                     |                       |
| SAML 2.0 lo                                | dP Metadata                                             |                                            |                    |                                     |                       |
| Entity                                     | y ID: http://localhos                                   | t:8888/drupal-8-ip/s                       | implesaml/saml2/id | p/metadata.php                      |                       |
| Index                                      | C DYNAMIC:1_                                            | _                                          |                    |                                     |                       |
| [ Sho                                      | w metadata ]                                            |                                            |                    |                                     |                       |
|                                            |                                                         |                                            |                    |                                     |                       |
|                                            |                                                         |                                            |                    |                                     |                       |
| Tools                                      |                                                         |                                            |                    |                                     |                       |
| • Delete                                   | my choices of IdP                                       | in the IdP discovery                       | services           |                                     |                       |
| • Delete<br>• XML to                       | my choices of IdP<br>SimpleSAMLphp r                    | in the IdP discovery netadata converter    | services           |                                     |                       |
| <ul> <li>Delete</li> <li>XML to</li> </ul> | my choices of IdP<br>SimpleSAMLphp r                    | in the IdP discovery<br>netadata converter | services           |                                     |                       |
| • Delete<br>• XML to                       | my choices of IdP<br>SimpleSAMLphp r                    | in the IdP discovery netadata converter    | services           |                                     |                       |
| <ul> <li>Delete</li> <li>XML to</li> </ul> | my choices of IdP<br>SimpleSAMLphp r                    | in the IdP discovery<br>netadata converter | services           |                                     |                       |
| <ul> <li>Delete</li> <li>XML to</li> </ul> | my choices of IdP<br>SimpleSAMLphp r<br>07-2019 UNINETT | in the IdP discovery<br>netadata converter | services           |                                     | 2                     |

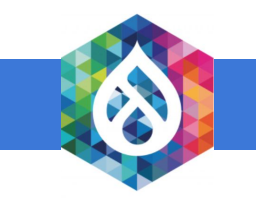

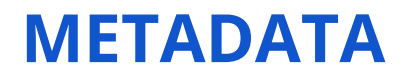

• Copy IdP metadata to the

metadata/saml20-idp-remote.php file of the SP

• Copy SP metadata to the

metadata/saml20-sp-remote.php file of the IdP

• Configure Service Provider with the IdP name

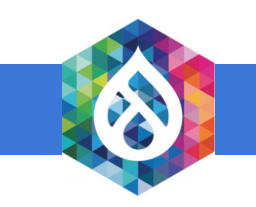

## **TEST CONFIGURED AUTHENTICATION RESOURCES**

#### Enter your username and password

Afrikaans | Català | Čeština | Dansk | Deutsch | ελληνικά | **English** | Español | eesti keel | Euskara | Suomeksi | Français | יַרָרָית | Hrvatski | Magyar | Bahasa Indonesia | Italiano | 日本語 | Lëtzebuergesch | Lietuvių kalba | Latviešu | Nederlands | Nynorsk | Bokmål | Język polski | Português | Português brasileiro | Românește | русский язык | Sárnegiella | Slovenščina | Srpski | Svenska | Türkçe | isiXhosa | 简体中文 | 繁體中文 | IsiZulu

#### Enter your username and password

A service has requested you to authenticate yourself. Please enter your username and password in the form below.

| 2 | Username |       |  |
|---|----------|-------|--|
| n | Password |       |  |
|   |          | Login |  |

#### Help! I don't remember my password.

Without your username and password you cannot authenticate yourself for access to the service. There may be someone that can help you. Consult the help desk at your organization!

Copyright © 2007-2019 UNINETT AS

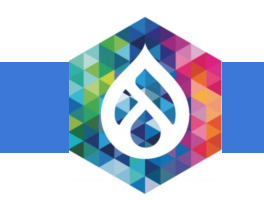

# SIMPLESAMLPHP\_AUTH MODULE

- Download and install the module
- Check 'Activate authenticate via SimpleSAMLphp' (Basic settings)
- Change 'User info and Syncing'

 $\circ$  uid as the unique identifier for the user

 $\circ$  uid as the username for the user

 $\circ$  email as the email address for the user

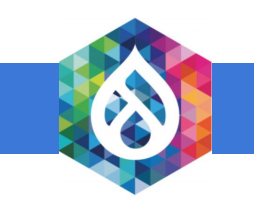

## **FEDERATED LOGIN**

| Drupal 8 SP |                                                                                                    |
|-------------|----------------------------------------------------------------------------------------------------|
| Home        |                                                                                                    |
| Search      | Log in Log in Reset your password Username* Enter your Drupal 8 SP username. Password * Enter the password that accompanies your username. Federated login Log in |

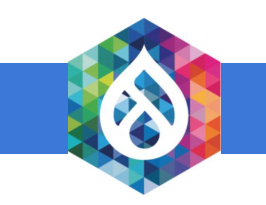

## **OPEN SOURCE SSO**

- Aerobase
- CAS
- Keycloak
- Shibboleth
- WSO2 Identity Server

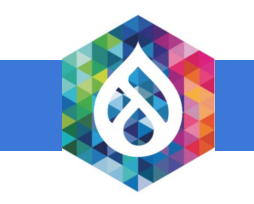

# **CONNECT WITH WSO2 IDENTITY SERVER**

- Download WSO2 Identity Server
- Run/bin/wso2server.sh on terminal
- Open https://localhost:9443/carbon/ in web browser
- Login to the system
  - $\circ \text{ Username: admin}$
  - $\circ$  Password: admin

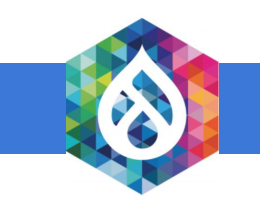

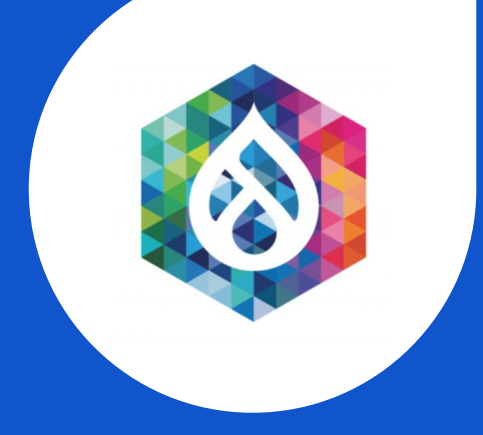

# SINGLE SIGN ON ACROSS DRUPAL 8

## DEMONSTRATION

## **RESOURCES**

- https://medium.com/@iwantha/single-sign-on-across-drupal-8-e42db6a2e7f
- https://medium.com/@iwantha/wso2-identity-server-sso-with-drupal-8-4bb8ae915c20
- https://github.com/simplesamlphp/simplesamlphp
- https://www.drupal.org/project/simplesamlphp\_auth
- https://wso2.com/identity-and-access-management

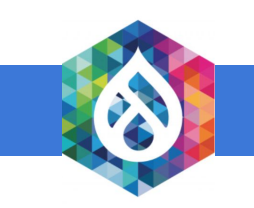

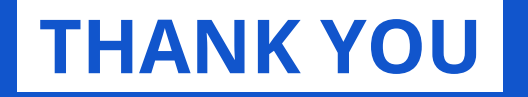

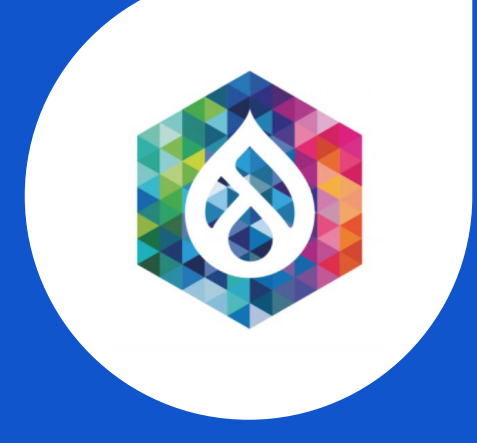

### Iwantha Lekamge | Associate Technical Lead | WSO2

Email: iwantha@wso2.com

https://medium.com/@iwantha

https://www.linkedin.com/in/iwantha-lekamge-5b90b629/

https://twitter.com/lwanthaLekamge